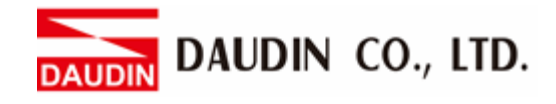

2302EN V2.0.0

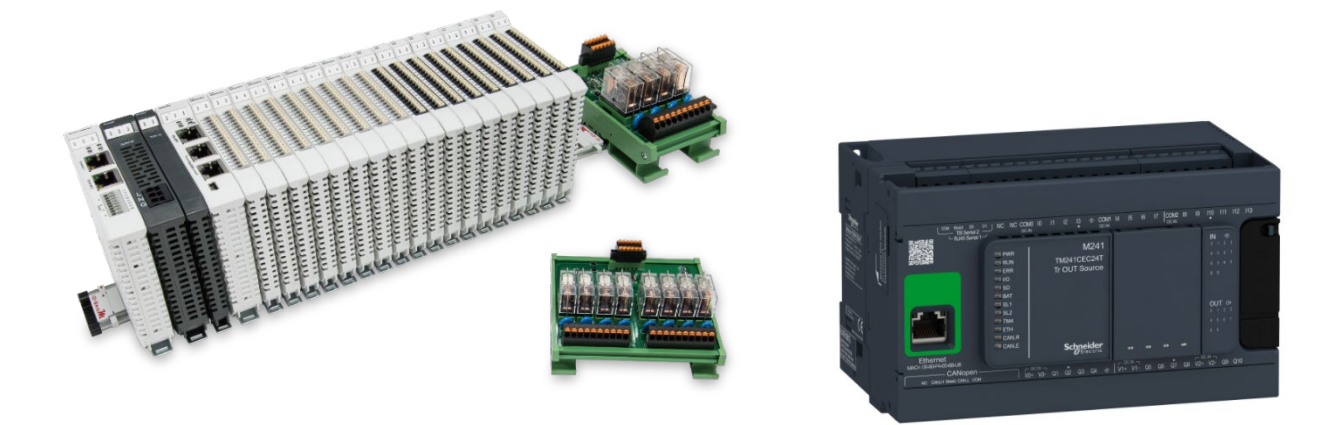

# iD-GRIDM and Schneider PLC Modbus TCP Connection Operating Manual

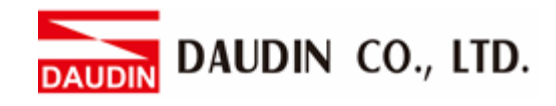

# Table of Contents

| 1. |     | Remote I/O Module System Configuration List | 3  |
|----|-----|---------------------------------------------|----|
|    | 1.1 | Product Description                         | 3  |
| 2. |     | Schneider TM241 Connection Setup            | 4  |
|    | 2.1 | i-Designer Program Setup                    | 5  |
|    | 2.2 | Schneider TM241 Hardware Connections        | 10 |
|    | 2.3 | Schneider TM241 Connection Setup            | 11 |

DAUDIN CO., LTD.

# **1. Remote I/O Module System Configuration List**

| Part No.   | Specification                                | Description      |
|------------|----------------------------------------------|------------------|
| GFGW-RM01N | Modbus TCP-to-Modbus RTU/ASCII, 4 Ports      | Gateway          |
| GFMS-RM01S | Master Modbus RTU, 1 Port                    | Main Controller  |
| GFDI-RM01N | Digital Input 16 Channel                     | Digital Input    |
| GFDO-RM01N | Digital Output 16 Channel / 0.5A             | Digital Output   |
| GFPS-0202  | Power 24V / 48W                              | Power Supply     |
| GFPS-0303  | Power 5V / 20W                               | Power Supply     |
| 0170-0101  | 8 pin RJ45 female connector/RS-485 Interface | Interface Module |

# **1.1 Product Description**

- I. The interface module can convert the gateway's RS485 port into a RJ45 connection.
- II. The main controller is in charge of the management and dynamic configuration of I/O parameters and so on.
- III. The power module and interface module are standard for remote I/Os and users can choose the model or brand they prefer.

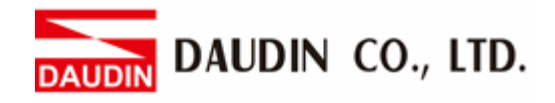

# 2. Schneider TM241 Connection Setup

This section details how to connect a gateway to Schneider TM241. For detailed information regarding  $_{1}$ , please refer to the  $_{1}$ -GRID  $\mathcal{M}$ .

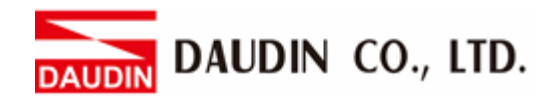

# 2.1 i-Designer Program Setup

I. Make sure that the module is powered and connected to the gateway module using an Ethernet cable

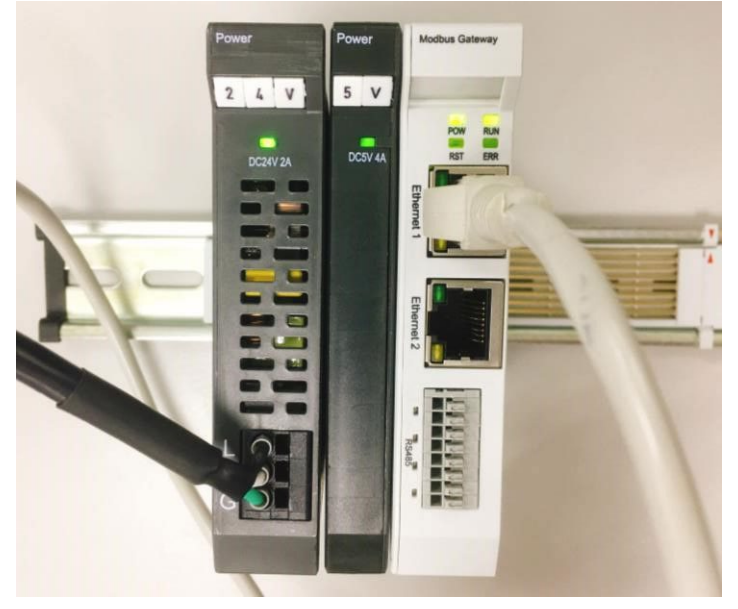

II. Click to launch the software

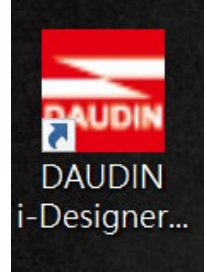

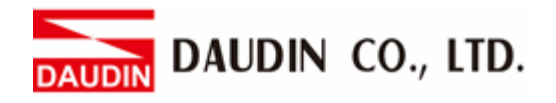

III. Select "M Series Module Configuration"

| 🔤 i-Designer v1.0.30.b        |                               |  |  |  |
|-------------------------------|-------------------------------|--|--|--|
| C Series Module Configuration | M Series Module Configuration |  |  |  |
| 1                             |                               |  |  |  |
| Setting<br>Module             |                               |  |  |  |
|                               |                               |  |  |  |
|                               |                               |  |  |  |
|                               |                               |  |  |  |
|                               |                               |  |  |  |
|                               |                               |  |  |  |
|                               |                               |  |  |  |
|                               |                               |  |  |  |
|                               |                               |  |  |  |
|                               |                               |  |  |  |
|                               |                               |  |  |  |
|                               |                               |  |  |  |
|                               |                               |  |  |  |
|                               |                               |  |  |  |
|                               |                               |  |  |  |
|                               |                               |  |  |  |

#### IV. Click on the "Setting Module" icon

| C Series Module Configuration M Series Module Configuration |  |
|-------------------------------------------------------------|--|
|                                                             |  |
| Setting<br>Module<br>Config                                 |  |
|                                                             |  |
|                                                             |  |
|                                                             |  |
|                                                             |  |
|                                                             |  |
|                                                             |  |
|                                                             |  |
|                                                             |  |
|                                                             |  |
|                                                             |  |
|                                                             |  |

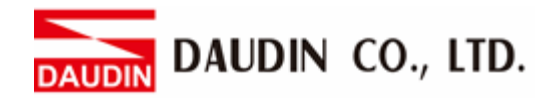

|             |            | Setti        | ng Module   |         |            |              |  |
|-------------|------------|--------------|-------------|---------|------------|--------------|--|
| Module List | ModeType   | Gateway Mode |             |         | IP Address | 192.168.1.20 |  |
| Module      | Module Op  | tion         |             |         |            |              |  |
|             |            |              |             |         |            |              |  |
|             | System Log |              |             |         |            |              |  |
|             |            | DateTime     | Description |         |            |              |  |
|             |            |              |             |         |            |              |  |
|             |            |              |             | Connect |            |              |  |
|             |            |              |             |         |            |              |  |

## V. Enter the "Setting Module" page for M-series

## VI. Select the mode type based on the connected module

|             |             | Settin          | g Module    |         |            | <u>^</u>     |
|-------------|-------------|-----------------|-------------|---------|------------|--------------|
| Module List | ModeType G  | ateway Mode 🔷 י | •           |         | IP Address | 192.168.1.20 |
| Module      | wodule Opti | on              |             |         |            |              |
|             |             |                 |             |         |            |              |
|             | System Log  |                 |             |         |            |              |
|             | D           | ateTime         | Description |         |            |              |
|             |             |                 |             |         |            |              |
|             |             |                 |             | Connect |            |              |
|             |             |                 |             |         |            |              |

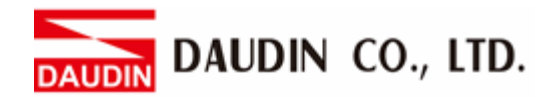

#### VII. Click on "Connect"

| CALOR         |             | Set            | tting Module  |            |              |  |  |
|---------------|-------------|----------------|---------------|------------|--------------|--|--|
|               | Module List | Setting Module |               | IP Address | 192.168.1.20 |  |  |
|               | Module      | Module Option  |               |            |              |  |  |
| St<br>M<br>Cc |             |                |               |            |              |  |  |
|               |             | System Log     |               |            |              |  |  |
|               |             | DateTime       | Description   |            |              |  |  |
|               |             |                | g System Stop | Connect    | Disconnect   |  |  |

## VIII. Gateway Module IP Settings

|              |                   | Setting Mod        | lule           |                  |                    |         |              | × |
|--------------|-------------------|--------------------|----------------|------------------|--------------------|---------|--------------|---|
| Module List  |                   |                    |                |                  | IP .               | Address | 192.168.1.20 |   |
| Module       | Module Option     |                    |                |                  |                    |         |              |   |
| → GFGW-RM01N | Internet Settings | Operating Settings | Port Settings  | ID Mapping       | Module Information |         |              |   |
|              | IP Address        | 192.168.1.20       |                |                  |                    |         |              |   |
|              | Netmask           | 255.255.255.0      |                |                  |                    |         |              |   |
|              | Default Gateway   | 192.168.1.1        |                |                  |                    |         |              |   |
|              |                   |                    |                |                  |                    |         |              |   |
|              |                   |                    |                |                  |                    |         |              |   |
|              |                   |                    |                |                  |                    |         |              |   |
|              |                   |                    |                |                  |                    |         |              |   |
|              |                   |                    |                |                  |                    |         |              |   |
|              |                   |                    |                |                  |                    |         |              |   |
|              |                   |                    |                |                  |                    |         |              |   |
|              | System Log        |                    |                |                  |                    |         |              |   |
|              | DataT             | mo F               | loscription    |                  |                    |         |              |   |
|              | → Ø 2022-         | 19-14 16·28·06 R   | ead Gateway Mo | dule Successfull | vi                 |         |              |   |
|              |                   | 55 14 10.20.00 N   | cad Gateway Mo | uule successiuli | y:                 |         |              |   |
|              |                   |                    |                |                  |                    |         |              |   |
|              |                   |                    |                |                  |                    |         |              |   |
|              |                   |                    |                |                  |                    |         |              |   |
|              |                   |                    |                |                  | Disconnect         | Sa      | ave Setting  |   |
|              |                   |                    |                |                  |                    |         |              |   |

Note: The IP address must be in the same domain as the controller equipment

DAUDIN CO., LTD.

| IX. Gatew    | ay Module | Operatio                                                         | nal Mod                                  | es                                                                                              |                                          |                    |              |  |
|--------------|-----------|------------------------------------------------------------------|------------------------------------------|-------------------------------------------------------------------------------------------------|------------------------------------------|--------------------|--------------|--|
|              |           |                                                                  | Setting N                                | 1odule                                                                                          |                                          |                    |              |  |
| Module List  |           |                                                                  |                                          |                                                                                                 |                                          | IP Address         | 192.168.1.20 |  |
| Module       |           | Module Option                                                    |                                          |                                                                                                 |                                          |                    |              |  |
| → GFGW-RM01N |           | Internet Settings                                                | Operating Settin                         | igs Port Settings                                                                               | ID Mapping                               | Module Information |              |  |
|              |           | Channel 1 Mod<br>Channel 2 Mod<br>Channel 3 Mod<br>Channel 4 Mod | e Slave<br>e Slave<br>e Slave<br>e Slave | <ul> <li>Timeout</li> <li>Timeout</li> <li>Timeout</li> <li>Timeout</li> <li>Timeout</li> </ul> | 25 : ms<br>25 : ms<br>25 : ms<br>25 : ms |                    |              |  |
|              |           | System Log                                                       |                                          |                                                                                                 |                                          |                    |              |  |
|              |           | DateT                                                            | ime                                      | Description                                                                                     |                                          |                    |              |  |
|              |           | → ⊘ 2022-                                                        | 09-14 16:28:06                           | Read Gateway Mo                                                                                 | odule Successfully                       | !                  |              |  |
|              |           |                                                                  |                                          |                                                                                                 |                                          |                    |              |  |
|              |           |                                                                  |                                          |                                                                                                 |                                          | Disconnect         | Save Setting |  |
|              |           |                                                                  |                                          |                                                                                                 |                                          |                    |              |  |

Note:

Set Group 1 as Slave and set the gateway to use the first set of RS485 port to connect to the main controller (GFMS-RM01N)

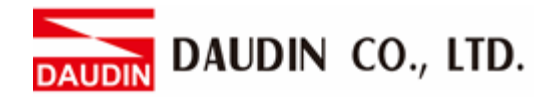

# 2.2 Schneider TM241 Hardware Connections

This section details how to use the SoMachine program to connect TM241 and in-GRID M

I. Modbus TCP connects with the gateway via the Ethernet cable going through the Ethernet port on the TM241

DAUDIN CO., LTD.

## 2.3 Schneider TM241 Connection Setup

I. Launch SoMachine and click on "指令" on the right side of the program

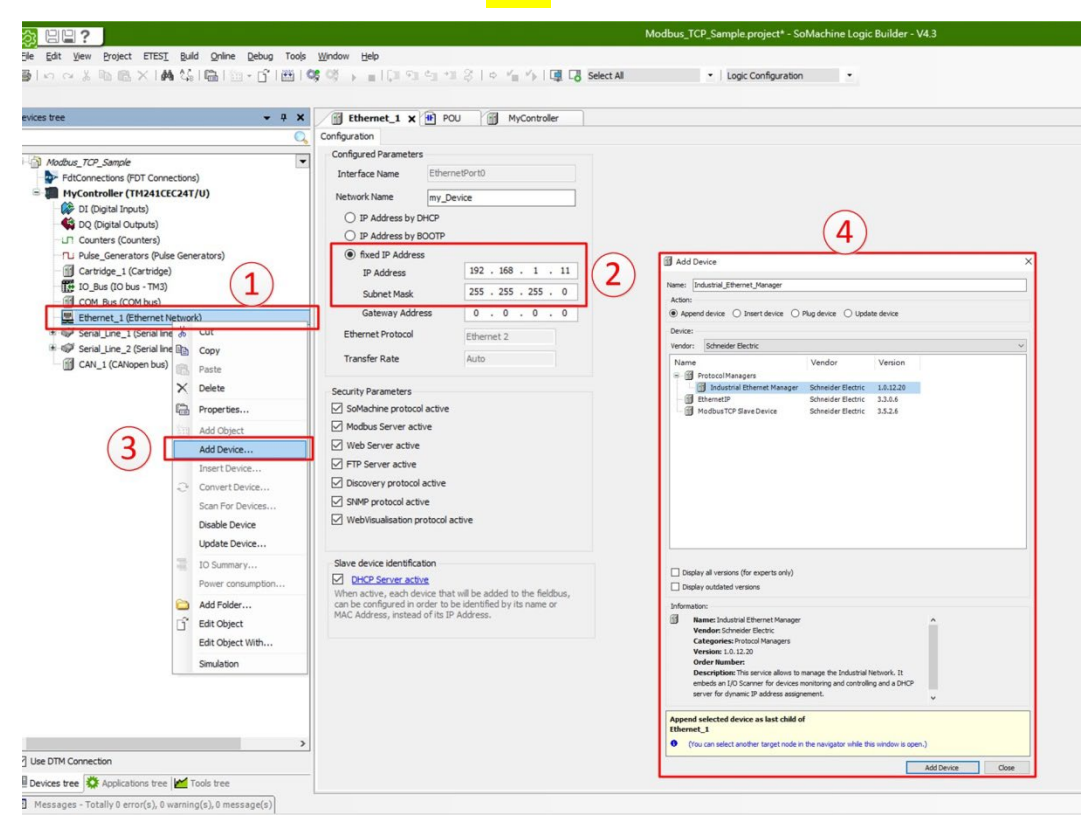

- 1. Click on "Ethernet 1 (EthernetNetwork)"
- 2. Under "fixed IP Address", set up the controller's IP Address and Subnet Mask
- 3. Right-click on "Ethernet\_1 (EthernetNetwork)" and then click on "Add Device..."
- 4. In "Protocol Managers", click to add a new "Industrial Ethernet Manager"

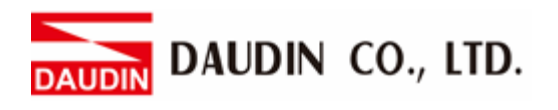

II. Add New Devices

| vices tree 🔹 👻 🗸 🗙                                                                                                    | Ethernet_1 POU MyController Mudustria                                                                                                    | Add Device X                                                                                                    |
|----------------------------------------------------------------------------------------------------|----------------------------------------------------------------------------------------------------|----------------------------------------------------------------------------------------------------|
| Adobu, 7/0°, Sample  Adobu, 7/0°, Sample  Adobu, 7 | Scorer settings Hechank Manager Scorer Resources (DSCorer 1/0 Mapon<br>Hechank Settings<br>Schreit Allers<br>Schreit Allers<br>Schreit Allers<br>Potiscal Settings<br>Perfered protocol: EtherHeck/IP<br>The Interprotect by Anflick Herm Anfling a Gave Server<br>EtherHeck/IP Settings<br>EtherHeck/IP Settings<br>Back messaging (b):<br>ether<br>soperties<br>consect<br>scores.t                                                                                                    | Nexe: Severi Modul, 109 Seve<br>Actor:<br>Report device Dater device Plug device Update device<br>Device:<br>Vendor: Vendor: Vendor: Vendor:<br>Morectlerator:<br>Morectlerator: |
|                                                                                                    | de contraction de contraction de la contraction de la contractione | Display all versions (for separts only)     Display outlated versions  Information:      Wandow Schneder Electric     Categories: Other     Versions: 10.221     Order Handber:     Descryption: A grant: Photos device that is configured as Silve for a Modus     To? Hence  Append selected device as last child of Information_L themeet, Jonagor      Order extra durbe tope for explanation table the surdeus is ports.                                                                                                    |

- 1. Right-click on "Industrial Ethernet Manager" and then select "Add Device..."
- 2. Under "Modbus TCP Slaves", click to add a new "Generic Modbus TCP Slave"

#### III. Set up gateway IP address

|                                                                          | Modbus_TCP_Sample.project* - SoMachine Logic Builder - V4.3                                           |
|--------------------------------------------------------------------------|----------------------------------------------------------------------------------------------------|
| File Edit View Project ETEST Build Online Debug                          | Tools Window Help                                                                                     |
| SINCH BRX HAS BIN- N                                                     | [16] 이상 이 등 등 [1 5] 수 1 2 ( 수 1 2 5 Elect All + Logic Configuration +                                 |
|                                                                          |                                                                                                    |
| unions have a T M                                                        | a sharest to the post of a second and the second states of the second states and the second states as |
|                                                                          | j emernet_i te POO j myControler j industria emernet_Manager j Generic_Modbus_ICP_slave X             |
| 4                                                                        | Nodbus ICP save Configuration Modbus TCP Channel Configuration Status Information                     |
| Modbus_TCP_Sample                                                        |                                                                                                    |
| - FdtConnections (FDT Connections)                                       | MUBBUS                                                                                                |
| MyController (TM241CEC24T/U)                                             | Slave TD Addresser 192 168 1 20                                                                       |
| DI (Digital Inputs)                                                      |                                                                                                    |
| Counters (Counters)                                                      | Health Imeout (ms)                                                                                    |
|                                                                          | $\smile$                                                                                              |
| Cartridge_1 (Cartridge)                                                  |                                                                                                    |
| IO_Bus (IO bus - TM3)                                                    |                                                                                                    |
| COM_Bus (COM bus)                                                        |                                                                                                    |
| Ethernet_1 (Ethernet Network)     Ethernet_Kapager (Industrial Ethernet) |                                                                                                    |
| Generic Modbus TCP Slave (Generic Mo                                     |                                                                                                    |
| Senal_Line_1 (Senai line)                                                |                                                                                                    |
| * 💖 Serial_Line_2 (Serial line)                                          |                                                                                                    |
| CAN_1 (CANopen bus)                                                      |                                                                                                    |
|                                                                          |                                                                                                    |
|                                                                          |                                                                                                    |
|                                                                          |                                                                                                    |
|                                                                          |                                                                                                    |
|                                                                          |                                                                                                    |
|                                                                          |                                                                                                    |
|                                                                          |                                                                                                    |
|                                                                          |                                                                                                    |
|                                                                          |                                                                                                    |
|                                                                          |                                                                                                    |
|                                                                          |                                                                                                    |

1. Select "Generic Modbus TCP Slave"

2. Select "Modbus TCP Slave Configuration" and set up the gateway IP address under "Slave IP Address"

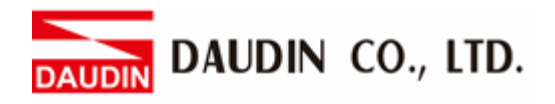

**IV. Reading Register Setup** 

|                                                                                                    | Modbur, TCP-, Semple project + - Sohlachine Legic Builder - V43                                                                                                    | -8-         |
|----------------------------------------------------------------------------------------------------|----------------------------------------------------------------------------------------------------|-------------|
| Bie Edit View Broject ETEST Buld Online Debug<br>Inn on X To Bit X 144 124 (Ball In - D'<br>Devices tree • 9 X                                                                                                    | Tel: (2) (2) (2) (2) (2) (2) (2) (2) (2) (2)                                                                                                    | • ×         |
| Control Control Control     Control Control     Control     C | Webs to Overweider Verweider       Tage: Mental O         0       Dawer B       1       20         3       User B       1       10000         4       Verweider       Verweider         5       6       Verweider       Verweider         6       Verweider       Verweider       Verweider         6       Verweider       Verweider       Verweider         6       Verweider       Verweider       Verweider         6       Verweider       Verweider       Verweider         6       Verweider       Verweider       Verweider         6       Verweider       Verweider       Verweider         6       Verweider       Verweider       Verweider         6       Verweider       Verweider       Verweider         6       Verweider       Verweider       Verweider         6       Verweider       Verweider       Verweider         6       Verweider       Verweider       Verweider         10       Verweider       Verweider       Verweider         10       Verweider       Verweider       Verweider         10       Verweider       Verweider       Verweider      < | × 2         |
| Use DTM Connection                                                                                                    |                                                                                                    | i i         |
| Devices tree 🖸 Applications tree 🞽 Tools tree                                                                                                    | Add Chamel                                                                                                    | Delete Edit |
| Messages - Totally 11 error(s), 0 warning(s), 0 message(s)                                                                                                    |                                                                                                    |             |

- 1. Select "Modbus TCP Channel Configuration"
- 2. Select "Add Channel..."
- 3. Set up the Master ID under "Unit ID"
- 4. Under "Function Code", select "Read Holding Registers (Function Code 03)"
- 5. In the "Offset" field, enter "4096" for the read register's IP address
- 6. In the "Length" field, set up the data amount for reading

#### V. Write Register Setup

|                                                                                                    | Modbus_TCP_Sample.project* - SoMachine Logis Builder - V4.3                                                                                                    |                           |
|----------------------------------------------------------------------------------------------------|----------------------------------------------------------------------------------------------------|---------------------------|
| de Edit Yew Brojett ETES Edid Gebre Get<br>Brinn na X Ra Ra × IAA Call Call (a) (a) (a)<br>nvoestree - 4 3                                                                                                    | Hos Teol 2040 gbb<br>G' Hill (G' Hill = a [1] (1) (1) = 2 ≥ (a + (a + (a + (a + (a + (a + (a + (a                                                                                                    | •                         |
| Adulu, (75-Seree     Concentration)     Adults (75-Seree Seree)     Adults (75-Seree Seree) | Control Construction provide control from a field of the control field of the control field of the contr | 1<br>Mt/Overd_ Bette. 66. |

- 1. Select "Add Channel..."
- 2. Set up the Master ID under "Unit ID""
- 3. Under "Function Code", select "Write Multiple Registers (Function Code 16)"
- 4. In the "Offset" field, enter "8192" for the Write register's IP address
- 5. In the "Length" field, set up the data amount for writing

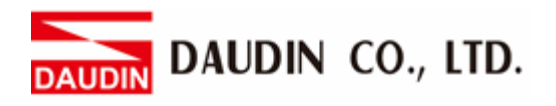

#### **VI. Command Address Mapping**

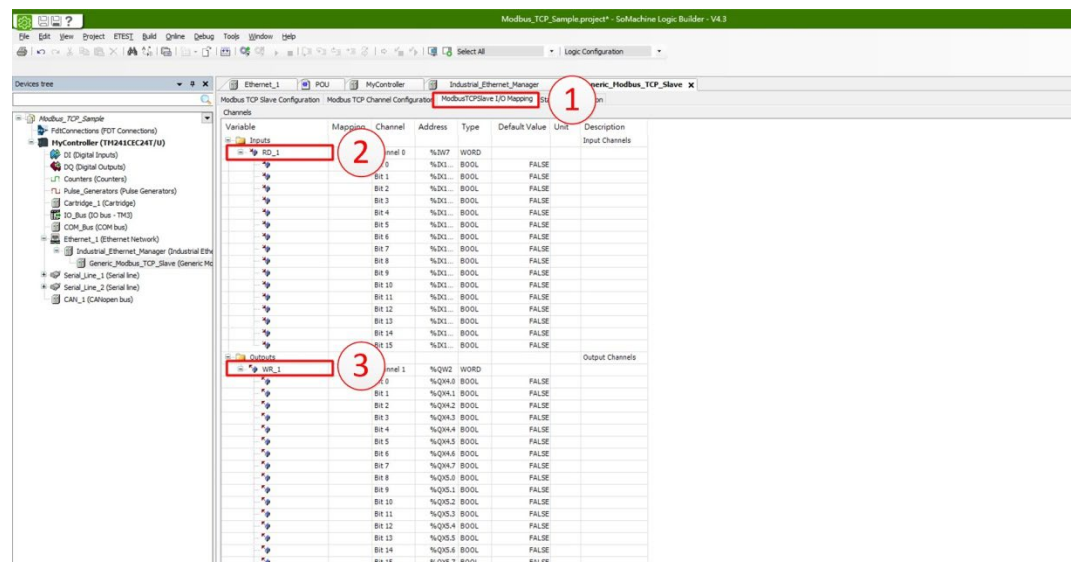

- 1. Select "Modbus TCP Slave I/O Mapping"
- 2. Enter the I/O mapping name in "Input"
- 3. Enter the I/O mapping name in "Output"

#### Notes:

\* **ID-GRID** 's first GFDI-RM01N has the register address at 1000(HEX) converted to (DEC) with the starting address at 4096

\* iD-GRID/ 's first GFDO-RM01N has the register address at 2000(HEX) converted to (DEC) with the starting address at 8192

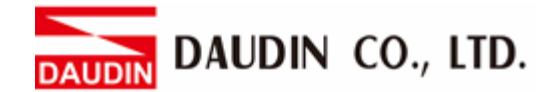

### VII. Sample Program

Control with one GFDI-RM01N and one GFDO-RM01N

When the first point of DI has received a signal and is triggered, the first point of DO will output a signal as it is connected

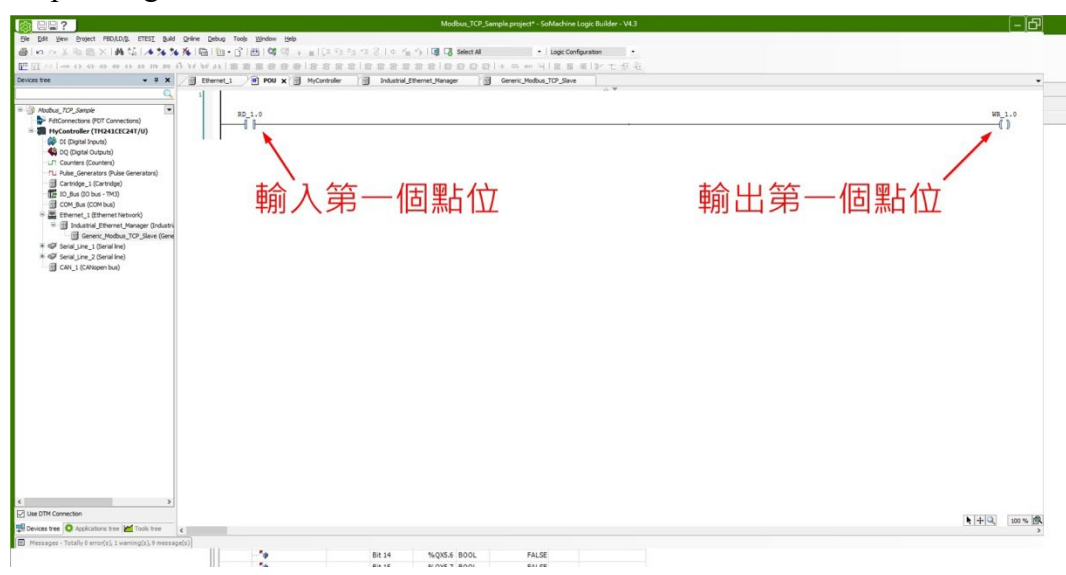